# ELOGES 3

Manuel de l'utilisateur

ELOGES est un exerciseur, conçu pour les lettres, mais ouvert aux autres matières. Il permet de réaliser des questionnaires qui mêlent QCM, Textes à trous, **relevés d'occurrences dans un texte, dictée, copies**. Un exercice peut contenir un texte et un média (**son, Flash, image**).

Les exercices peuvent être réunis en **séquences**, organisés en séances. L'indexation des données permet de filtrer les exercices par niveau, dominante, média, ou mot clé.

On peut **exporter en RTF un exercice pour le photocopier et le distribuer**. Les réponses données par l'élève sont elles aussi exportables.

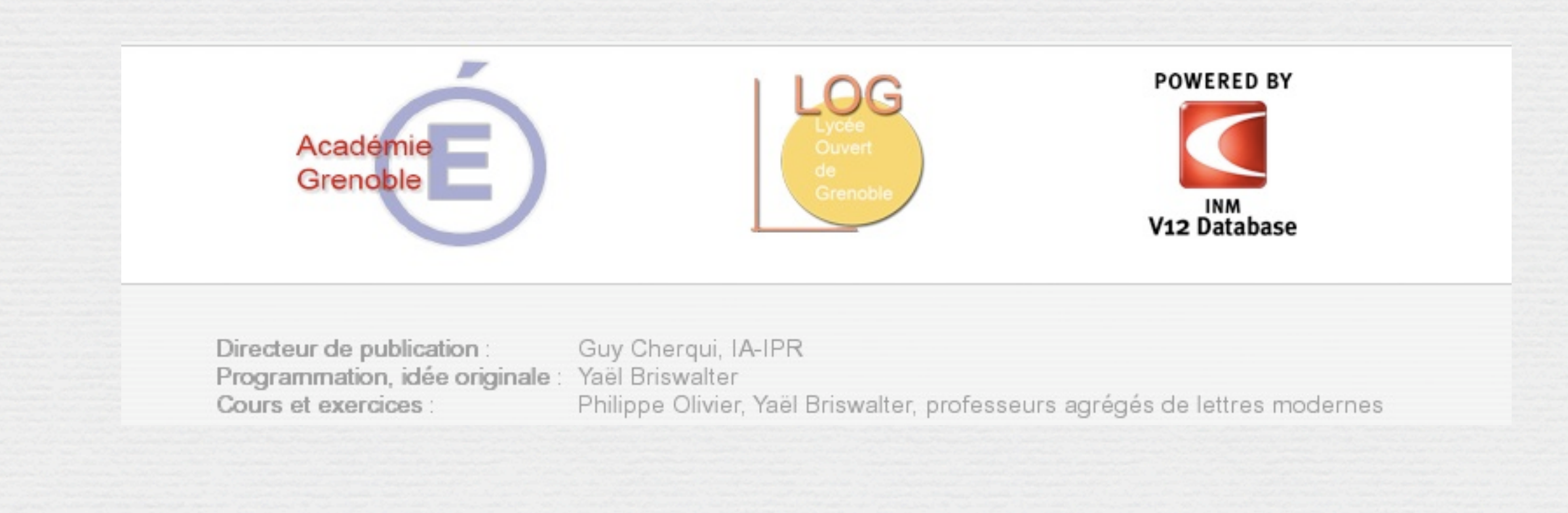

#### Premiers pas p. 4

<u>Structuration des données</u> p. 5 <u>Élèves / enseignants</u> p. 6

#### I. Effectuer des exercices p.8

<u>Filtres p. 9</u> <u>Ouvrir un exercice p. 10</u> <u>Exporter dans un document texte (RTF) p.11</u> <u>Question de type QCM p.12</u> <u>Question de type Texte à trous p.13</u> <u>Question de type Relevé d'occurrences p.14</u> <u>Question de type Mémorisation p.15</u> <u>Question de type Dictée p.16</u> <u>Texte à lire p.17</u> <u>Enregistrer son parcours p.18</u>

#### III. Éditer des questions p.25

Ajouter des questions p.26 Ajout d'une question de *QCM* p.27 Ajout d'une question de *Texte à trous* p.28 Ajout d'une question de *Mémorisation* p.29 Ajout d'une question de *Dictée* p.30 Ajout d'une question de *Relevé d'occurrences* p.31 Ajout d'un *Texte à lire* p.32 Supprimer une question p.33 Modifier une question p.34 Importer des questionnaires d'ELOGES 2 p.35

#### II. Créer des exercices p. 19

<u>Palette de navigation</u> p.20 <u>Créer un exercice p.21</u> <u>Import des médias</u> p.22 <u>Supprimer un exercice</u> p.23

#### IV. Gestion des données p. 36

<u>Sauvegarder une base</u> p.37 <u>Créer une base</u> p.38 <u>Ouvrir une base</u> p.39 <u>Importer une base</u> p.40

Joindre l'auteur

| Environnement du LOG pour                                                                                 | Jess<br>I l'élaboration de séquences                                                                                                    | Matière Don<br>Niveau Méc<br>Mot clé                                                                                                    | ninante<br>lia                                                                                                    |
|----------------------------------------------------------------------------------------------------|----------------------------------------------------------------------------------------------------|----------------------------------------------------------------------------------------------------|----------------------------------------------------------------------------------------------------|
|                                                                                                    |                                                                                                    | Nouvell                                                                                                    | e recherche                                                                                                    |
| équences<br>Christian Grenier, L'Ordinatueur<br>Conjuguer le passé simple<br>Spécificités de la version 3 | Séances<br>Intégration de Flash<br>Intégration d'une image<br>Intégration du son : dictée<br>Exercices de mémorisation et de<br>copie<br>Combinaison de questions de type<br>divers | Exercices (46)<br>Analyser la phrase : type, phrae<br>verbales<br>Analyser la phrase complexe<br>Analyser les phrases interrogat<br>Analyser un incipit<br>Bien orthographier les mots en<br>Conjuguer l'imparfait et le pass<br>Conjuguer l'impártif<br>Conjuguer l'impératif<br>Conjuguer le participe passé<br>Conjuguer le passé simple<br>Conjuguer le passé simple : vé<br>Conjuguer le passé simple : vé<br>Conjuguer le passé simple : vé<br>Conjuguer le passé simple : vé<br>Conjuguer le passé simple : vé<br>Conjuguer le passé simple : vé<br>Conjuguer le passé simple : vé<br>Conjuguer le passé simple : vé<br>Conjuguer le passé simple : vé<br>Conjuguer le passif<br>Conjuguer le passif (2)<br>Conjuguer les temps du passé<br>Connaître la valeur des temps du<br>Dictée de brevet : Antilles 2001<br>Distinguer les homophones : et<br>Distinguer les homophones : et | ses non<br>ives<br>[in]<br>é simple<br>sinences<br>rbes en "i"<br>rbes en "u"<br>rbes en "a"<br>du passé<br>t / est<br>uel(s), |

# Premiers pas

#### Élèves / enseignants

L'application ELOGES-élèves permet d'effectuer les exercices, mais interdit toute modification de la base de données.

L'application ELOGES-enseignants offre en plus la possibilité d'éditer la base de données :

- Sauvegarde de la base
- Création de nouvelles bases
- Ajout, suppression, modification de questions, d'exercices et de séquences.

#### Structuration des données

Exercice : activité composée d'un ensemble de question. L'exercice peut comporter un texte et un média (son, image, animation Flash). Les exercices sont accessibles par la fenêtre blanche située sur la droite de l'écran d'accueil.

Séquence : ensemble d'exercices organisés en séances. Les séquences sont accessibles par la fenêtre grise située sur la gauche de l'écran d'accueil.

Base : ensemble des séquences (et séances), exercices (et questions), médias utilisés. ELOGES peut travailler avec plusieurs bases de données distinctes.

#### Installation et travail en réseau

Pour des raisons évidentes de sécurité, l'application ELOGES-enseignants ne doit pas être accessible aux élèves.

ELOGES fonctionne en réseau si l'application est installée sur un volume partagé (réseau Microsoft ou Apple ; les autres modes de partage ne fonctionnent pas).

La meilleure solution en établissement scolaire est :

• D'installer ELOGES sur un volume monté accessible aux élèves en ayant supprimé la version enseignant.

• D'installer la version enseignant ailleurs (installation complète avec dossier "Xtras"). Penser à ouvrir la base de données qui se trouve sur le volume accessible aux élèves pour que les modifications soient prises en compte par la version élève.

Sauvegardez fréquemment la base de données.

|                                                                                                    | Nouvelle recherche                                                                                                    |
|----------------------------------------------------------------------------------------------------|----------------------------------------------------------------------------------------------------|
| Séances                                                                                                    | Exercices (47)                                                                                                    |
| e Intégration de Flash<br>Intégration d'une image<br>Intégration du son : dictée<br>Exercices de mémorisation e<br>copie<br>Combinaison de questions e<br>divers | Analyser la phrase : type, phrases non<br>verbales<br>Analyser la phrase complexe<br>Analyser les phrases interrogatives<br>Analyser un incipit<br>Bien orthographier les mots en [in]<br>Conjuguer l'imparfait<br>Conjuguer l'imparfait et le passé simple<br>Conjuguer l'impératif<br>Conjuguer le participe passé<br>Conjuguer le passé simple<br>Conjuguer le passé simple : désinences<br>Conjuguer le passé simple : verbes en "i"<br>Conjuguer le passé simple : verbes en "i"<br>Conjuguer le passé simple : verbes en "a"<br>Conjuguer le passif<br>Conjuguer le passif<br>Conjuguer le passif<br>Conjuguer le passif<br>Conjuguer le passif (2)<br>Conjuguer les temps du passé<br>Dictée de brevet : Antilles 2001<br>Distinguer les homophones : et / est<br>Distinguer les homophones : Quel(s). |

#### I. Effectuer des exercices

## Filtres

Les filtres permettent de n'afficher que les exercices nécessaires :

- par niveau
- par dominante
- par matière
- selon le média inclus dans l'exercice
- par mot clé (recherche dans les objectifs et la description de l'exercice).

Les filtres peuvent se combiner entre eux. Pour réinitialiser les filtres, cliquer sur Nouvelle recherche.

| Français<br>Troisième                    | Mot clé                       | Orthographe<br>Média |  |
|------------------------------------------|-------------------------------|----------------------|--|
| Exercices (1<br>Distinguer<br>quelle(s), | )<br>les homop<br>qu'elle(s), | Nouvelle recherche   |  |

## Ouvrir un exercice

Le clic sur le nom de l'exercice permet de l'"ouvrir".

Les informations sur l'exercice apparaissent (objectifs...).

Les médias apparaissent et peuvent, pour les images et animations Flash être affichés dans une fenêtre séparée.

Pour commencer le questionnaire, il faut cliquer sur "Commencer l'exercice".

#### Français

Orthographe Sixième

#### Description

Série d'exercices visant à faire acquérir l'orthograp et de "à".

Après des questions d'observation, les règles sont f et apprises, puis viennent des exercices d'entraînen

#### Objectifs

Orthographier correctement "a" et "à"

Commencer l'exercice

#### Créer un document texte à partir d'un exercice

Un exercice peut être exporté dans un document .rtf.

Le texte et les questions, numérotées, apparaissent.

Un espace pour les réponses de l'élève est prévu.

Ce document peut être modifié, puis imprimé et photocopié en vue de le distribuer aux élèves.

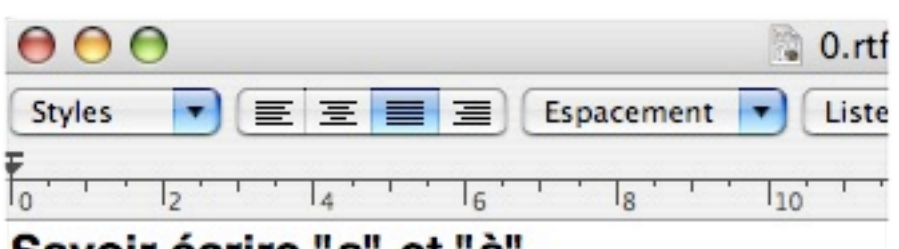

#### Savoir écrire "a" et "à"

Objectif : Orthographier correctement "a" et "à"

Série d'exercices visant à faire acquérir l'orthographe de "a" e Après des questions d'observation, les règles sont formu d'entraînement.

[Cendrillon] promit ....... sa Marraine qu'elle ne manquerait sentant pas de joie. Le Fils du Roi, qu'on alla avertir qu'il connaissait point, courut la recevoir ; il lui donna la main ... salle où était la compagnie. Il se fit alors un grand silence; oi tant on était attentif à contempler les grandes beautés de ce Ah, qu'elle est belle ! Le Roi même, tout vieux qu'il était, ne la la Reine qu'il y avait longtemps qu'il n'avait vu une si belle e attentives à considérer sa coiffure et ses habits, pour en avoi trouvât des étoffes assez belles, et des ouvriers assez habi honorable, et ensuite la prit pour la mener danser.

Charles Perrault, "Cendrillon".

QUESTIONS

## Question de type QCM

L'élève clique sur la bonne réponse.

Une correction s'affiche. Il faut cliquer sur la partie grise du logiciel pour passer à la question suivante.

4 secondes restantes. Sélectionnez la réponse juste. J'ai quelque chose à faire. \* J'ai quelque chose a faire.

Le temps peut être limité.

La flèche en haut à gauche permet de retourner au Sommaire.

# Question de type *Texte* à

trous

L'élève sélectionne une étoile et la remplace par sa réponse.

Il est impossible d'enlever ou d'ajouter un espace.

Le boutons Tester permet de savoir combien il reste d'erreurs.

Lorsque l'on valide, une correction s'affiche. Il faut cliquer sur la partie grise du logiciel pour passer à la question suivante. venait d'arriver une grande Princesse qu'on ne t la recevoir ; il lui donna la main \* la descente du ns la salle où était la compagnie. Il se fit alors un de danser et les violons ne jouèrent plus, tant on ler les grandes beautés de cette inconnue. On confus : Ah, qu'elle est belle ! Le Roi même, tout ait pas de la regarder et de dire tout bas \* la Reine u'il n'avait vu une si belle et si aimable personne. nt attentives à considérer sa coiffure et ses habits, demain de semblables, pourvu qu'il se trouvât des des ouvriers assez habiles. Le Fils du Roi la mit \* e, et ensuite la prit pour la mener danser.

Cendrillon".

|  | Tester Valider |
|--|----------------|

Question de type Relevé *d'occurrences* 

Il faut sélectionner dans le texte un mot ou groupe de mots, puis cliquer sur Ajouter. La liste obtenue est modifiable.

Plusieurs réponses sont parfois attendues. Attention, chaque signe typographique compte.

On clique sur Valider pour afficher la correction. Le temps peut être limité.

La flèche en haut à gauche permet de retourner au Sommaire. 14

| ait pas de<br>le joie. Le<br>le grande<br>lui donna<br>le où était<br>danser et<br>empler les<br>u'un bruit<br>'il était, ne<br>u'il y avait<br>ne. Toutes<br>es habits,<br>u qu'il se<br>abiles. Le<br>a prit pour |                    |
|----------------------------------------------------------------------------------------------------|--------------------|
|                                                                                                    | Ajouter<br>Valider |

### Question de type Mémorisation

Un mot ou groupe de mots s'affiche à l'écran pendant un temps déterminé. Il faut le recopier à l'identique, majuscules et ponctuation comprises.

Cliquer sur Valider

Une correction s'affiche. Il faut cliquer sur la partie grise du logiciel pour passer à la question suivante. Le temps peut être limité. La flèche en haut à gauche permet de retourner au Sommaire.

| 20/20   | Question n°2/40<br>Coefficient 1 |                             |          |
|---------|----------------------------------|-----------------------------|----------|
|         | Mémorisez et rec                 | copiez le texte ci-dessous. |          |
| du pain |                                  |                             |          |
|         | 15                               |                             | Sommaire |

## Question de type Dictée

Les questions de type Dictée reposent sur l'écoute d'un document sonore. Utiliser les bouton pause et lecture pour éventuellement arrêter la lecture pendant que l'on tape le texte.

Majuscules et ponctuation sont pris en compte.

ATTENTION

- Un espace APRÈS le point, la virgule, les points de suspension, la parenthèse fermée.

- Un espace AVANT la parenthèse ouverte.

- Un espace AVANT et un APRÈS les signes de ponctuation doubles : ; ? !

Le temps peut être limité.

La flèche en haut à gauche permet de retourner au Sommaire.

## Question de type Texte à lire

Il ne s'agit pas d'une question mais d'un texte que l'élève peut lire entre des questions :

- Consignes
- Cours
- Bilan
- Conseils divers

Si un mot commence par http://, le lien est actif : le navigateur se lance et ouvre la page appelée lorsque l'élève clique.

## Enregistrer ses réponses

En fin de questionnaire, il est demandé à l'élève s'il veut enregistrer ses réponses.

S'il accepte, un fichier .rtf est enregistré. Il contient le texte, les questions et les réponses données par l'élève.

Sommaire

| ••• Copier Coller Enregistrer |       |
|-------------------------------|-------|
| Ajouter un exercice           | Texte |
| Matière                       |       |
| Média                         |       |
| Dominante(s)                  |       |
| Objectifs                     |       |
|                               |       |
|                               |       |
| Description                   |       |
|                               |       |

### II. Créer des exercices

## Palette de navigation

| 0 N | avigatio | n          |
|-----|----------|------------|
|     |          |            |
| Exe | ercices  |            |
| + - | - (      | 1          |
|     |          |            |
| Qu  | estions  | 6          |
|     | Ξ        | Ð          |
|     |          | $\bigcirc$ |
| Sé  | quence   | es         |
| + - | - (      |            |

La palette de navigation n'apparaît dans dans l'application ELOGESenseignants. Elle s'ouvre automatiquement, et est également accessible par le menu *Fenêtre*.

Cette palette comporte plusieurs rubriques : Exercices / Questions / Séquences.

Les boutons permettent d'effectuer les actions d'ajout, de suppression, et de modification. Attention, pour modifier ou supprimer un exercice ou une question, il faut que cette question ou cet exercice soit ouvert (c'est-à dire affiché à l'écran).

- Modifier une question
- Revenir au sommaire de l'exercice
- Question suivante ou précédente
- Ajouter une question
- Supprimer une question

- Supprimer un exercice ou une séquence
- + Ajouter un exercice ou une séquence
- Modifier un exercice ou une séquence

## Créer un exercice

Cliquez sur cette icône, dans la partie
 Exercices de la <u>palette de navigation</u>.

Renseignez tous les champs et cliquez sur Valider.

Pour ajouter un média, choisissez le type de média dans le menu *Média*.

| - modia                        |
|--------------------------------|
| Texte<br>Image<br>Son<br>Flash |
| Indéterminé                    |
|                                |

21

| Ajo<br>Nom d<br>Matière<br>Média | uter<br>e l'exerc |     | n e | xei | rcice |
|----------------------------------|-------------------|-----|-----|-----|-------|
| Nom d<br>Matière<br>Média        | e l'exerc         | ice |     |     |       |
| Matière<br>Média                 |                   |     |     |     |       |
| Média                            |                   |     |     |     |       |
|                                  |                   |     |     |     |       |
| Domina                           | nte(s)            |     |     |     |       |
| Niveau                           |                   |     |     |     |       |
| Object                           | tifs              |     |     |     |       |
|                                  |                   |     |     |     |       |
| Descri                           | ption             | ·   |     |     |       |

## Import de médias

Sélectionnez le type de média voulu : une image (jpg, png), un son

Une boîte de dialogue s'ouvre : sélectionnez dans votre environnement le média que vous voulez importer.

Le fichier est, après validation, inclus dans la base de données.

Un seul média peut être importé en plus du texte. Un média peut être remplacé par un autre lorsque l'on modifie un exercice.

Un exercice de dictée doit obligatoirement comporter un fichier sonore.

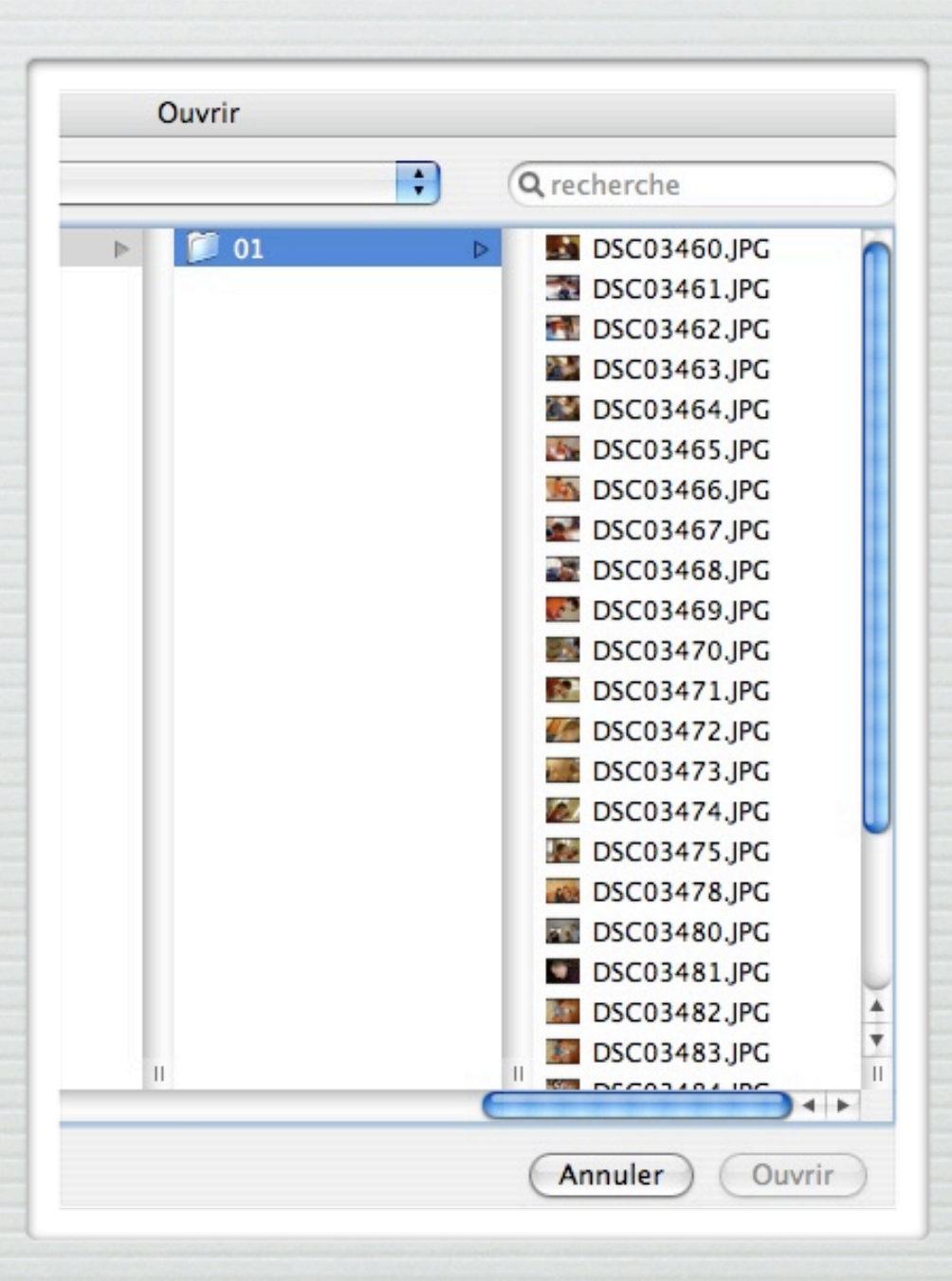

# Supprimer un exercice

Pour supprimer un exercice, il faut l'ouvrir (cliquer dessus dans le sommaire), puis cliquer sur l'icône suivante de la <u>barre de navigation</u> : (dans la partie *Exercices*)

Cliquez sur Supprimer, puis Confirmer.

Conjuguer le passé simple : verbes en "i"

Supprimer

Confirmer

## Modifier un exercice

Cliquez, dans la partie *Exercices* de la <u>palette de</u> <u>navigation</u> sur le bouton :

Attention, l'exercice doit être au préalable ouvert.

Appliquez les modifications nécessaires puis cliquez sur enregistrer.

Veillez à ne pas modifier le texte d'un exercice qui contient une ou plusieurs questions de type *Texte à trous*.

| Média<br>Dominante(s)<br>Niveau<br>Niveau<br>Sixième ; FLE<br>Objectifs<br>méliorer l'orthographe lexicale.                 | Matière                              | Français      |
|----------------------------------------------------------------------------------------------------|--------------------------------------|---------------|
| Dominante(s)       Orthographe         Niveau       Sixième ; FLE         Objectifs       Améliorer l'orthographe lexicale. | Média                                |               |
| Niveau Sixième ; FLE Objectifs Améliorer l'orthographe lexicale.                                                            | Dominante(s)                         | Orthographe   |
| Objectifs<br>Améliorer l'orthographe lexicale.                                                                              | Niveau                               | Sixième ; FLE |
| Améliorer l'orthographe lexicale.                                                                                           |                                      |               |
|                                                                                                    | Objectifs<br>Améliorer l'orthographe | e lexicale.   |
| Description                                                                                                    | Objectifs<br>Améliorer l'orthographe | e lexicale.   |

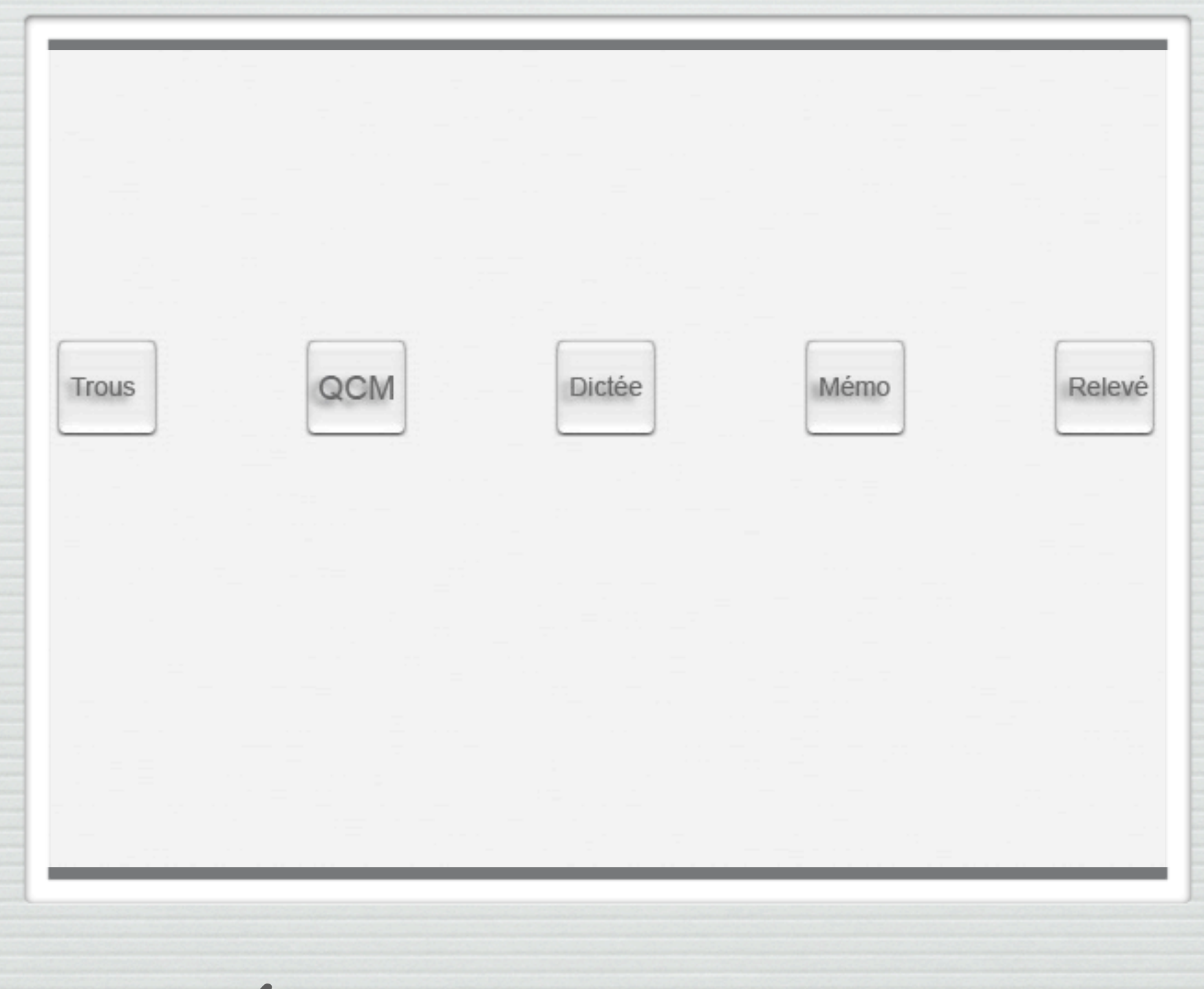

## III. Éditer des questions

## Ajouter une question

Pour ajouter une question, il faut ouvrir un exercice, puis cliquer sur le bouton + dans la partie Questions de la <u>palette de navigation</u>.

Remplissez ensuite les champs et cliquez sur Enregistrer.

+

On peut ensuite choisir le type de question à ajouter, soit avec les boutons soit avec la liste défilante située en haut de la fenêtre.

# Ajout de QCM

Remplissez les champs de réponse. Il peut y avoir plusieurs réponses justes. Les réponses apparaîtront à l'élève dans un ordre aléatoire.

Lorsque c'est terminé, cliquer sur Enregistrer

| Réponse juste :                |  |
|--------------------------------|--|
| Réponse fausse                 |  |
| Réponse fausse (facultative) : |  |
| Réponse fausse (faculative) :  |  |
| Réponse fausse (faculative) :  |  |

Le champ *Question* doit être obligatoirement rempli. Le champ *Aide* contient ce qui s'affiche si l'élève clique sur *Aide*. Le champ *Commentaire de correction* contient ce qui s'affiche lorsque l'élève a répondu et que la réponse est donnée.

Vous pouvez définir différents paramètres :

- le temps dont dispose l'élève pour répondre (ou pour observer le texte à mémoriser)
- le coefficient de la question (importance qu'elle aura dans la note finale de l'exercice).

## Ajout d'un texte à trous

Sélectionnez les parties à cacher aux élèves et cliquez sur *Masquer*.

On peut masquer plusieurs lettres ou un mot entier.

Lorsque c'est terminé, cliquer sur Enregistrer

Sélectionnez la partie de texte à masquer et cliquez sur le bouton "Masquer". Masquer

Je suis parti Ils sont revenus Ils étaient attirés Ils eurent réussi Nous sommes parties Nous eussions été choisies Vous aurez réussi Tu auras été élu

Le champ *Question* doit être obligatoirement rempli. Le champ *Aide* contient ce qui s'affiche si l'élève clique sur *Aide*. Le champ *Commentaire de correction* contient ce qui s'affiche lorsque l'élève a répondu et que la réponse est donnée.

Vous pouvez définir différents paramètres :

- le temps dont dispose l'élève pour répondre (ou pour observer le texte à mémoriser)
- le coefficient de la question (importance qu'elle aura dans la note finale de l'exercice).

# Ajout d'une question de mémorisation

Saisissez ou collez le texte dans le champ et cliquez sur Enregistrer.

Respectez les règles de ponctuation.

Le champ *Question* doit être obligatoirement rempli. Le champ *Aide* contient ce qui s'affiche si l'élève clique sur *Aide*. Le champ *Commentaire de correction* contient ce qui s'affiche lorsque l'élève a répondu et que la ... réponse est donnée.

Vous pouvez définir différents paramètres :

- le temps dont dispose l'élève pour répondre (ou pour observer le texte à mémoriser)
- le coefficient de la question (importance qu'elle aura dans la note finale de l'exercice).

Enregistrer

### Ajout d'une question de dictée

Saisir le texte de la dictée et cliquer sur *Enregistrer*.

Attention, le texte saisi permet d'évaluer la réponse de l'élève : il doit donc correspondre au texte audio lié à l'exercice.

Un média de type son doit être inclus dans l'exercice (modifiez l'exercice si besoin).

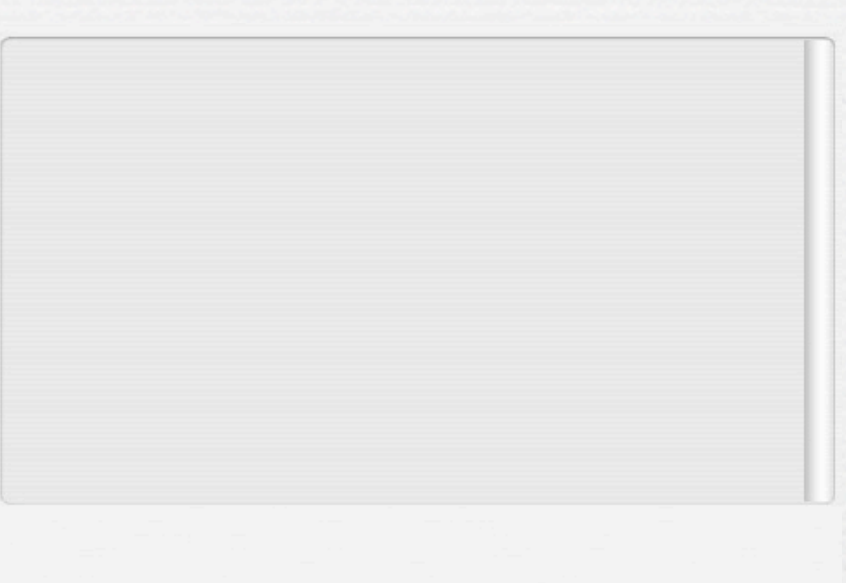

Enregistrer

Le champ *Question* doit être obligatoirement rempli. Le champ *Aide* contient ce qui s'affiche si l'élève clique sur *Aide*. Le champ *Commentaire de correction* contient ce qui s'affiche lorsque l'élève a répondu et que la ... réponse est donnée.

Vous pouvez définir différents paramètres :

- le temps dont dispose l'élève pour répondre (ou pour observer le texte à mémoriser)
- le coefficient de la question (importance qu'elle aura dans la note finale de l'exercice).

#### Ajout d'un relevé d'occurrences

Saisissez la question, puis chaque mot ou groupe de mots que l'élève devra relever. Cliquez à chaque fois sur *Ajouter*.

Attention à la ponctuation. Ne l'incluez que si vous demandez de relever des phrases entières, sinon dîtes-le de manière explicite.

Lorsque c'est terminé, cliquer sur Enregistrer

| Nous fûmes retardés  |         |             |
|----------------------|---------|-------------|
| lls sont arrivés     |         |             |
| Vous avez ri         |         |             |
| Vous vous êtes moqué |         |             |
| Nous réussimes       |         | Ă           |
| Nous avons réussi    |         | <b>v</b>    |
|                      |         |             |
|                      | Ajouter |             |
|                      |         |             |
|                      |         |             |
|                      |         |             |
|                      |         |             |
|                      |         |             |
|                      |         |             |
|                      |         | Eprogistron |
|                      |         | Eneusuer    |

Le champ *Question* doit être obligatoirement rempli. Le champ *Aide* contient ce qui s'affiche si l'élève clique sur *Aide*. Le champ *Commentaire de correction* contient ce qui s'affiche lorsque l'élève a répondu et que la ... réponse est donnée.

Vous pouvez définir différents paramètres :

- le temps dont dispose l'élève pour répondre (ou pour observer le texte à mémoriser)
- le coefficient de la question (importance qu'elle aura dans la note finale de l'exercice).

## Ajout d'un texte à lire

Saisissez ou collez le texte dans le champ. Pour accéder à ce type de question, utilisez le menu déroulant placé en haut de la fenêtre.

Si vus entrez une adresse http://, le lien web sera opérant pour les élèves.

Lorsque c'est terminé, cliquer sur Enregistrer

Entrez ici le texte ou le cours qui sera lisible par l'élève ; les liens http:// fonctionnent.

Enregistrer

Vous pouvez définir le temps dont dispose l'élève pour observer le texte.

# Supprimer une question

Pour supprimer une question, il faut ouvrir un exercice, puis la question à supprimer (l'afficher à l'écran). Utilisez au besoin les boutons -> et <-.

Cliquez ensuite sur le bouton - dans la partie Questions.

Confirmez ce choix.

## Modifier une question

Pour modifier une question, il faut ouvrir un exercice, puis la question à supprimer (l'afficher à l'écran). Utilisez au besoin les boutons -> et <-.

Cliquez ensuite sur le bouton D dans la partie Questions.

Faites les modifications nécessaires et cliquez sur Enregistrer.

#### Importer des questionnaires d'ELOGES 2

Edition Fenêtre Internet

Ajouter un exercice Supprimer un exercice Modifier un exercice

Ajouter une question Supprimer une question

Ajouter une séquence Supprimer une séquence Modifier une séquence

Importer un fichier iText Importer un fichier iTrue On peut importer des questionnaires itrue ou itexte d'ELOGES 2, via le menu Édition.

Les fichiers doivent contenir itrue ou itext dans leur nom.

|                             |                                                                                                    | MOLCIE                                                                                                    |
|-----------------------------|----------------------------------------------------------------------------------------------------|----------------------------------------------------------------------------------------------------|
| du LOG pou                  | r l'élaboration de séquences                                                                                                    |                                                                                                    |
|                             |                                                                                                    | Nouvelle recherche                                                                                                    |
|                             | Séances                                                                                                    | Exercices (47)                                                                                                    |
| rdinatueur<br>mple<br>ion 3 | Intégration de Flash<br>Intégration d'une image<br>Intégration du son : dictée<br>Exercices de mémorisation et de<br>copie<br>Combinaison de questions de type<br>divers | Analyser la phrase : type, phrases non<br>verbales<br>Analyser la phrase complexe<br>Analyser les phrases interrogatives<br>Analyser un incipit<br>Bien orthographier les mots en [in]<br>Conjuguer l'imparfait<br>Conjuguer l'imparfait et le passé simple<br>Conjuguer l'impératif<br>Conjuguer le participe passé<br>Conjuguer le passé simple<br>Conjuguer le passé simple : désinences<br>Conjuguer le passé simple : verbes en "i"<br>Conjuguer le passé simple : verbes en "i"<br>Conjuguer le passé simple : verbes en "a"<br>Conjuguer le passif<br>Conjuguer le passif<br>Conjuguer le passif<br>Conjuguer le passif<br>Conjuguer le passif (2)<br>Conjuguer les temps du passé<br>Dictée de brevet : Antilles 2001<br>Distinguer les homophones : et / est |

### IV. Gestion des données

# Sauvegarder la base

Cette fonction est accessible par le menu Fichier.

Il s'agit d'un opération importante qui permet de sauvegarder l'ensemble des exercices et des séquences.

Faites des sauvegardes fréquentes et régulières !

| Fichier | Edition    | Fenêtre     | Internet   |
|---------|------------|-------------|------------|
| À pro   | pos d'ELO  | GES         |            |
| Créer   | une nouve  | elle base d | le données |
| Ouvri   | r une base | de donné    | es         |

Ouvrir la base de données par défaut

Importer le contenu d'une base de données... Sauvegarder la base de données...

Quitter ELOGES

жQ

## Créer une nouvelle base

Cette fonction est accessible par le menu Fichier.

Vous pouvez créer un nouvelle base de données vierge, dans laquelle vous placerez vos propres exercices.

Attention à ne pas supprimer ni déplacer la base de données si elle est utilisée par ELOGES : le logiciel ne pourrait plus la retrouver sans que vous passiez par la commande *Ouvrir une base de données*.

| Fichier | ier Edition Fenêtre Internet |             |                 |  |  |  |
|---------|------------------------------|-------------|-----------------|--|--|--|
| À prop  | oos d'ELOO                   | GES         |                 |  |  |  |
| Créer   | une nouve                    | elle base d | e données       |  |  |  |
| Ouvrin  | une base                     | de donné    | es              |  |  |  |
| Ouvrir  | la base d                    | e données   | par défaut      |  |  |  |
| Impor   | ter le cont                  | enu d'une   | base de données |  |  |  |
| Sauve   | garder la l                  | base de do  | nnées           |  |  |  |
| Quitte  | r ELOGES                     |             | ₩Q              |  |  |  |

## Ouvrir une base

Cette fonction est accessible par le menu Fichier.

Elle permet d'ouvrir une base de données que vous sélectionnez. Attention, une fois que vous avez ouvert une base, évitez de la déplacer ou de la supprimer (il faudrait alors l'ouvrir à nouveau).

| À propos d'ELOGES<br>Créer une nouvelle base de données<br>Ouvrir une base de données | Fichier Edition Fenêtre Internet |            |             |            |  |  |
|---------------------------------------------------------------------------------------|----------------------------------|------------|-------------|------------|--|--|
| Créer une nouvelle base de données<br>Ouvrir une base de données                      | À prop                           | oos d'ELOO | GES         |            |  |  |
| Ouvrir une base de données                                                            | Créer                            | une nouve  | elle base d | e données  |  |  |
| Ouvrir la baca de dennées nor défaut                                                  | Ouvrin                           | une base   | de donné    | es         |  |  |
| Ouvrir la base de données par defaut                                                  | Ouvrir                           | la base d  | e données   | par défaut |  |  |
|                                                                                       | Sauve                            | arder la l | base de do  | nnées      |  |  |

Quitter ELOGES

₩Q

## Importer une base

Cette fonction est accessible par le menu Fichier.

Cette fonction importe, ajoute le contenu d'une base de données dans celle qui est actuellement ouverte.

Effectuez toujours une sauvegarde préalable.

Attention, si les noms de séquences ou d'exercices sont redondants, il se peut que certaines données soient écrasées.

| Fichier | Edition     | Fenêtre     | Internet             |
|---------|-------------|-------------|----------------------|
| À prop  | oos d'ELOO  | GES         |                      |
| Créer   | une nouve   | elle base d | e données            |
| Ouvrin  | une base    | de donné    | es                   |
| Ouvrir  | la base d   | e données   | par défaut           |
| Impor   | ter le cont | enu d'une   | base de données      |
| Sauve   | garder la l | base de do  | onnées               |
| Quitte  | r ELOGES    |             | O# of relation de #O |

## Ouvrir la base par défaut

Cette fonction est accessible par le menu Fichier.

Elle permet d'ouvrir la base de données Exercices qui se trouve dans le même dossier que l'application.

| Fichier | Edition     | Fenêtre     | Internet                                                                                                    |
|---------|-------------|-------------|----------------------------------------------------------------------------------------------------|
| À prop  | oos d'ELO   | GES         |                                                                                                    |
| Créer   | une nouve   | elle base d | e données                                                                                                    |
| Ouvrir  | une base    | de donné    | es                                                                                                    |
| Ouvrir  | la base d   | e données   | par défaut                                                                                                    |
| Impor   | ter le cont | tenu d'une  | base de données                                                                                                    |
| Sauve   | garder la l | base de do  | onnées                                                                                                    |
| Ouitte  | r ELOGES    |             | and the second second sec |

Sommaire